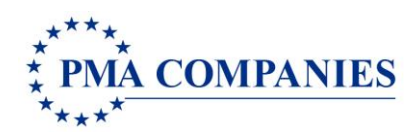

## HARVARD UNIVERSITY REPORTING A NEW CLAIM

| User Name: | 0790121  |
|------------|----------|
| Password:  | newclaim |

- 1. Open any Internet browser and type www.pmacompanies.com on the URL address line.
- 2. Arrive at the PMA Companies' Home Page. Click "Report a Claim" on the upper left side of the page.

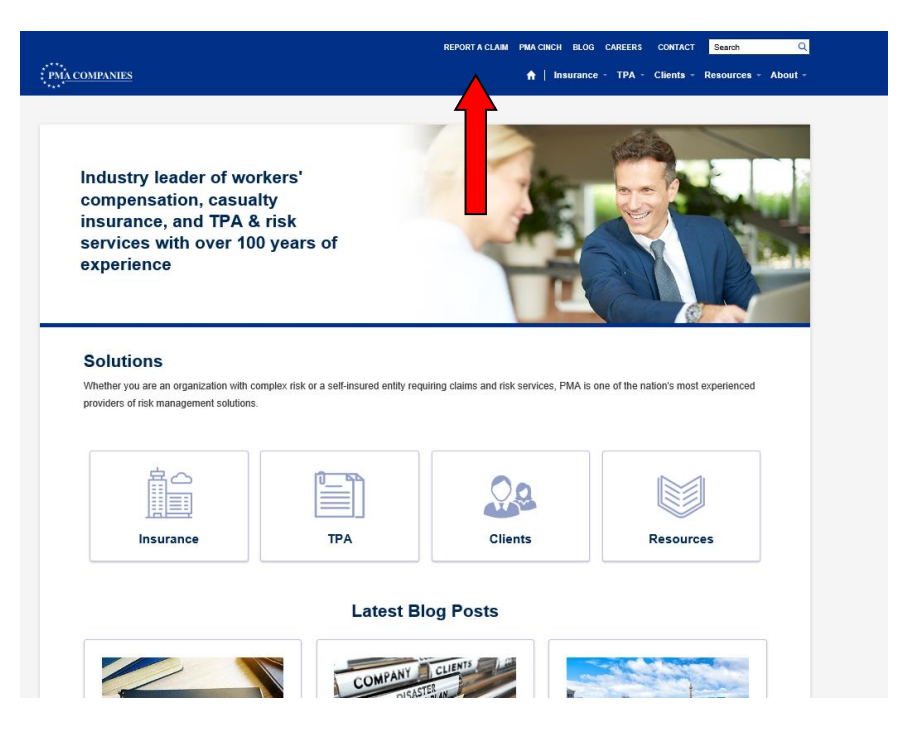

3. Once on the Claim Landing page, click "REPORT A CLAIM".

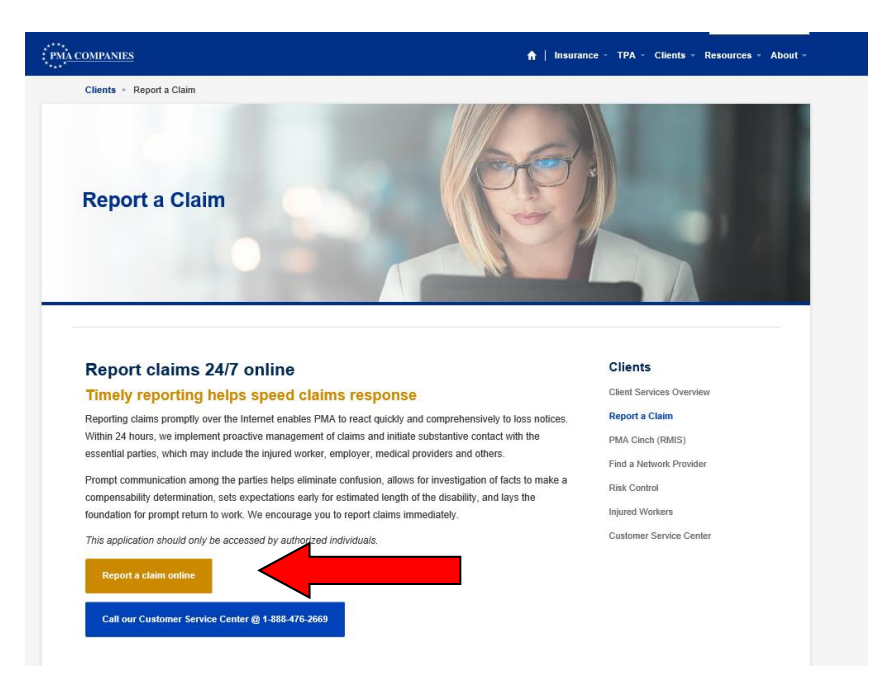

4. Type your **User Name** and your **Password** (listed at the top of Page 1 of this document) in the spaces provided on the Log In Screen (pictured below). Click "**OK**".

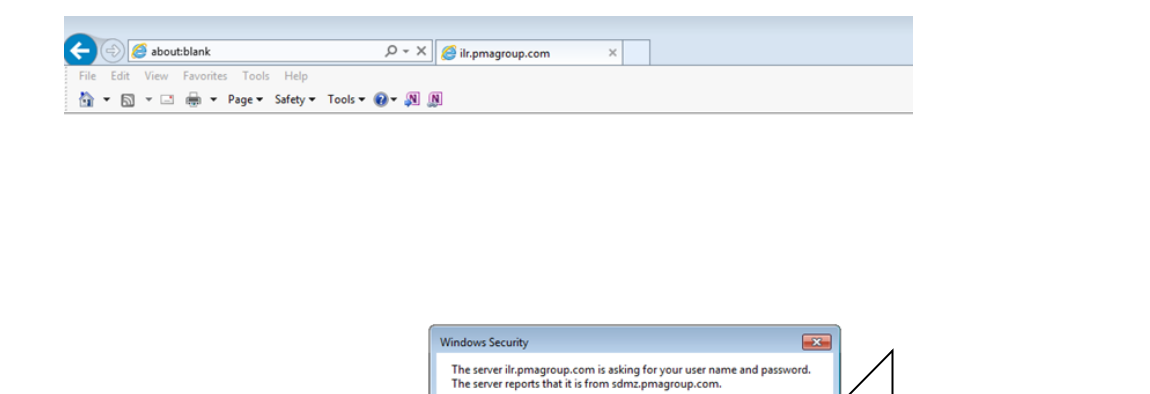

User name

Password
Remember my credentials

OK Cancel

Username = 0790121

Password = newclaim

After a few seconds, you will see the New Claim Entry main screen.

- 5. Choose your accident state and Click Go.
- 6. Enter the employee's Harvard University ID (HUID).

|    | JNIPANIE     | S                        |                                   | DMAA Loos Down |
|----|--------------|--------------------------|-----------------------------------|----------------|
| T. |              |                          |                                   | PIMA Loss Repo |
|    | Enter search | criteria and click the S | earch button to generate a list o | famplovaas     |
|    | Enter search | Employee ID Search       | earch button to generate a list o | r employees.   |
|    |              | Sea                      | Employee Not On List              |                |
|    |              |                          |                                   |                |
|    |              |                          |                                   |                |

| ** |                                                        |                        |                                                      | PMA Loss Repo       |
|----|--------------------------------------------------------|------------------------|------------------------------------------------------|---------------------|
|    |                                                        |                        |                                                      |                     |
|    | Enter search criteria and                              | click the Search butt  | ton to generate a list of em                         | ployees.            |
|    | Enter search criteria and                              | D Search               | ton to generate a list of em                         | ployees.            |
|    | Enter search criteria and<br>Employee 1<br>60338       | D Search Search Search | ton to generate a list of em<br>Employee Not On List | ployees.            |
| ID | Enter search criteria and<br>Employee<br>60338<br>NAME | D Search Search Search | Employee Not On List                                 | ployees. BIRTH DATE |

7.

 Enter the claim information in the boxes provided. Move between sections by clicking the blue headings. *Required fields are blue and begin with an asterisk (\*)*. You must complete all required fields before you can submit the claim.

Dates: Use the format mm/dd/yyyy, for example 06/20/2016. Telephone numbers: Do not type the dashes.

| ***                                                                                                    |                                        | PMA Loss Reporti                                                        |               |  |
|----------------------------------------------------------------------------------------------------|----------------------------------------|-------------------------------------------------------------------------|---------------|--|
| ields in Blue are require                                                                                                    | Workers' Com                           | pensation                                                               | Submit Cancel |  |
| Employee Informatio Cacation: First Name: Viddle Name: Last Name: Address: Address: Address: City: State: Zip: Birth Date: SSN: | 25-0004663 FAS FMUS MCZ ADMINISTRATION | Other Information         Sex:       ""Select One""         Home Phone: | ×<br>         |  |
| Occupation/Job Title: Dccurrence Informatio Contact Information                                                                 | n                                      |                                                                         | 2             |  |

- 9. On the last page, check the Record Only box only when the claim is for informational purposes. For Workers' Compensation, this means an injured worker who will not be seeking medical treatment.
- 10. Type any additional information about the claim into the Comments box. Stick to the facts of the case only.
- 11. Click the **"Send Email Copy"** and type your email address in order to receive a copy the information you entered after you submit the claim. Add additional recipients to the list by typing a comma and then adding the next email address.
- 12. Click **"Submit"** to submit the claim. You will receive a claim number immediately. Keep this claim number for your records.

| Claim Submission                                                                            |   |  |
|---------------------------------------------------------------------------------------------|---|--|
| Comments (Enter miscellaneous claim details in the comments box below)                      |   |  |
|                                                                                             |   |  |
|                                                                                             |   |  |
|                                                                                             |   |  |
| Maximum 900 Characters. Characters remaining: 900                                           |   |  |
| Kecki oliny - no medical deatment and no lost dime                                          |   |  |
| Claim Information Email                                                                     |   |  |
| Click on the checkbox below to receive an email copy of the claim information just entered. |   |  |
| Send Email Copy                                                                             |   |  |
| Email Address(es) - Multiple addresses can be entered separated by a comma.                 |   |  |
|                                                                                             |   |  |
|                                                                                             |   |  |
|                                                                                             |   |  |
| Submit Cancel                                                                               |   |  |
|                                                                                             | _ |  |

13. Attach reports, photos or other documents with the "Attach File(s)" button. Select files on your computer and then click "Upload File(s)". Common file formats like .pdf, .doc, .xls, .mov, .mpg can be added, in sizes up to 50 megabytes each. Examples include doctor's notes, job descriptions, photos, etc.

| Claim Number                                                       |                                                                       |   |
|--------------------------------------------------------------------|-----------------------------------------------------------------------|---|
| Claim Number : W002033877                                          |                                                                       |   |
| Add Attachments                                                    |                                                                       |   |
| Allowed file extensions: .bmp,.gif,.jpg,.tiff,.tif,.html,.txt,.doc | c,.xml,.rtf,.docx,.pdf,.xls,.xlsx,.ppt,.mpg,.aiff,.wav,.mov,.asf,.avi |   |
| Select multiple files                                              | owse                                                                  |   |
| DSCN4067.1PG                                                       | Remove                                                                |   |
| Emergency Response Plan.pdf                                        | Remove                                                                |   |
|                                                                    |                                                                       |   |
|                                                                    |                                                                       |   |
|                                                                    |                                                                       |   |
| Attach File(s) New Claim                                           |                                                                       |   |
|                                                                    |                                                                       | _ |

14. To enter another claim, choose "New Claim" from the bottom of the screen. When you are finished entering claims, choose "Exit" from the menu. Click "Yes" to close PMA New Claim Entry.